## <u>הוראות רישום לסמסטר קיץ בתכנית ניצבים שנה אי</u>

## inbar - שלב אחר שלב במערכת ה

- https://inbar.biu.ac.il/Live/Login.aspx בקישור: אליד להיכנס למערכת **1**.
  - .2 עליך להירשם לקורסים באמצעות התפריט הימני בלחיצה על **רישום לקורסים**.

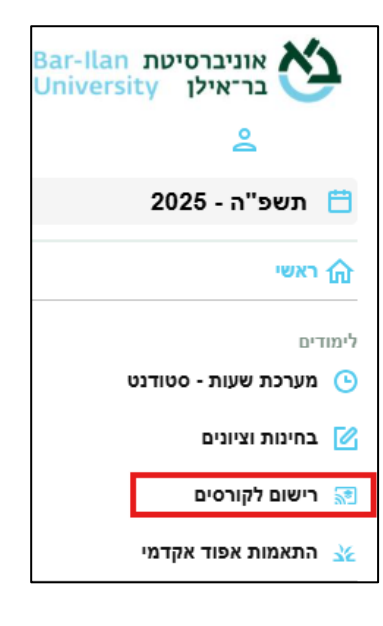

- ... כעת, ייפתח חלון של מערכת שעות ריק, <u>ללא</u> קורסים, ימים או שעות.
- 4. עליך ללחוץ מצד ימין על אשכול ״תוכנית ניצבים קיץ שנה א׳״ ולאחר מכן על כפתור ״שיבוץ מרשימה״.

| חלונות זמן                                                                                                    | רשימה ללא מועדים | שיבוץ מרשימה       | א <b>ר</b> סמסטרקיץ י≺ | שנה תשפ"ה 🗸 סמסנ 🏠                                                                                  |  |  |  |  |
|----------------------------------------------------------------------------------------------------|------------------|--------------------|------------------------|----------------------------------------------------------------------------------------------------|--|--|--|--|
|                                                                                                    | מסגרת לימודים    |                    |                        |                                                                                                    |  |  |  |  |
| ארת לימודים: תואר ראשון שנה ליעוץ: אי שנת חוקה: תשפיה<br>לול: רב-תחומי במדעי החברה [שנת חוקה: תשפ"ה] התמחויות: |                  |                    |                        |                                                                                                    |  |  |  |  |
| שני<br>סמסטר קיץ                                                                                               |                  | ראשון<br>סמסטר קיץ |                        | אשכול לימודי                                                                                        |  |  |  |  |
|                                                                                                    |                  |                    | 08:00-09:00            | שנה א' ב.א. רב-תחומי [תכנית<br>ניצבים - בחירה שנה א']<br>יתרה לרישום : 4 נ"ז<br>מיסי לבישום : 4 נ"ז |  |  |  |  |
|                                                                                                    |                  |                    | 09:00-10:00            | ניקס יז ישום . דינין<br>שנה א' ב.א. רב-תחומי [תכנית<br>ניצבים - חובה שנה א']<br>יתרה לרושום : 0 ג'ז |  |  |  |  |
|                                                                                                    |                  |                    | 10:00-11:00            | מקס' לרישום : 0 נ"ז<br>שנה א' ב.א. רב-תחומי [תכנית                                                  |  |  |  |  |
|                                                                                                    |                  |                    | 11:00-12:00            | ניצבים - קיץ שנה א']<br>יתרה לרישום : 20 נ"ז                                                        |  |  |  |  |

.5 לאחר מכן יפתח חלון הכולל בתוכו את כל קורסי הקיץ הנלמדים בתכנית.

## : על ידי לחיצה על העיפרון הצמוד לקורס 5.1

|    | שיבוץ מרשימה |   |                 |                 |           |                                                                                           |                |                                         |                        |                                                                                                    |
|----|--------------|---|-----------------|-----------------|-----------|-------------------------------------------------------------------------------------------|----------------|-----------------------------------------|------------------------|----------------------------------------------------------------------------------------------------|
|    |              |   | nen             | קוד קבוצת קורס  | שם •      | כל טווחי השעות 🗸 חובה או בחירה 💙 כל השפות 🔍 כל האפיונים                                   | ם<br>ל השבוע 🗸 | <mark>ן בוצות קורי</mark><br>יר קיץ 🗸 ס | <b>סינון ז</b><br>סמסכ | אשכול לימודי                                                                                        |
|    |              |   |                 |                 | קוד קרועת |                                                                                           |                |                                         |                        | שנה א' ב.א. רב-תחומי [תכנית<br>ניצבים - בחירה שנה א']<br>יתרה לרישום : 4 נ"ז<br>מקס' לרישום : 4 נ"ז |
| 1  | "ז פמ        | Ċ |                 | מועד קבוצת קורס | קורס      | שם                                                                                        | οις            | חובה                                    |                        | שנה א' ב.א. רב-תחומי [תכנית                                                                         |
| () | <b>v</b> 4   | 4 | ד"ר דגן עמית    | סמסטר קיץ       | 04050-58  | סיפורי המקרא ומה שקרה!? אירועי מפתח במקרא והשתקפותם (או אי השתקפותם) בממצא<br>הארכיאולוגי | คกรรค          | בחירה                                   | ø                      | ניצבים - חובה שנה א]<br>יתרה לרישום : 0 נ"ז<br>מקס' לרישום : 0 נ"ז                                  |
|    |              |   |                 |                 |           | מיועד לתלמידי תוכנית ניצבים שנה א` בלבד!                                                  |                |                                         |                        | שנה א' ב.א. רב-תחומי [תכנית<br>ניצבים - קיצ שנה א']                                                 |
| () | •            | 4 | ד"ר זילבר אמיר  | סמסטר קיץ       | 93003-30  | שיטות מחקר<br>מיועד לתלמידי תוכנית ניצבים שנה א' בלבד                                     | הרצאה          | בחירה                                   | 0                      | יתרה לרישום : 20 נ"ז                                                                                |
| () |              | 4 | פרופ' עינת תומר | סמסטר קיץ       | 93301-30  | תורת הענישה<br>מיועד לתלמידי תוכנית ניצבים שנה א' בלבד                                    | הרצאה          | בחירה                                   | ø                      |                                                                                                    |
| () | <b>v</b> .   | 4 | ד"ר יורמן עדה   | סמסטר קיץ       | 93303-30  | סטייה חברתית<br>מיועד לתלמידי תוכנית ניצבים שנה א' בלבד                                   | הרצאה          | בחירה                                   | Ø                      |                                                                                                    |
| () | <b>v</b> ,   | 4 | עו"ד ברגר אייל  | סמסטר קיץ       | 93312-30  | אכיפת החוק<br>מיועד לתלמידי תוכנית ניצבים שנה א' בלבד                                     | הרצאה          | בחירה                                   | ø                      |                                                                                                    |

.11 ולאחר מכן לחיצה על כפתור האישור.

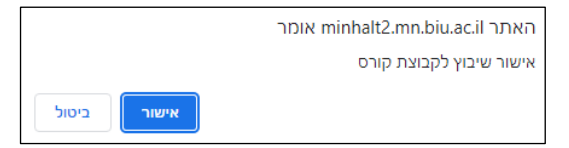

- הערה חשובה : סטודנטים הזכאים לפטורים מקורסים שונים עליכם לא לבצע רישום לקורסים מהם אתם פטורים. לא ניתן למחוק רישום של קורסי קיץ לאחר סיום הרישום. לקורסים מהם אתם פטורים. לא ניתן למחוק רישום של קורסי קיץ לאחר סיום הרישום. סטודנט המעוניין להתייעץ בנושא מוזמן לפנות לפני ביצוע הרישום באמצעות המייל או לאחריט המעוניין להתייעץ בנושא מוזמן לפנות לפני. ביצוע הרישום באמצעות המייל keynar.ofek@biu.ac.il
- .6 באפשרותך בסיום הרישום להכנס למסך ״רשימת קבוצות קורס ללא מועדים״, שם קיימת רשימה הכוללת את כל הקורסים של סמסטר הקיץ אליהם נרשמת:

|                         |                 |                                                                                             | רשימה ללא מועדים |                |   |
|-------------------------|-----------------|---------------------------------------------------------------------------------------------|------------------|----------------|---|
| תקופה                   | מרצה            | שם                                                                                          | סוג              | קוד קבוצת קורס |   |
| סמסטר קיץ               | ד"ר דגן עמית    | -<br>סיפורי המקרא ומה שקרה!? אירועי מפתח במקרא והשתקפותם (או אי השתקפותם) בממצא הארכיאולוגי | הרצאה            | 04050-58 🗍     | ₽ |
| סמסטר קי <mark>ץ</mark> | ד"ר זילבר אמיר  | שיטות מחקר                                                                                  | הרצאה            | 93003-30 📋     | ← |
| סמסטר קי <mark>ץ</mark> | פרופ' עינת תומר | תורת הענישה                                                                                 | הרצאה            | 93301-30 📋     | ₽ |
| סמסטר קיץ               | ד"ר יורמן עדה   | סטייה חברתית                                                                                | הרצאה            | 93303-30 📋     | ¢ |
| סמסטר קיץ               | עו"ד ברגר אייל  | אכיפת החוק                                                                                  | הרצאה            | 93312-30 📋     | ₽ |

ז. בסיום הרישום עליכם לעבור למסך התשלום ולהסדיר את התשלום עבור הקורסים.

באם לא יוסדר התשלום מיד, הקורסים <u>יימחקו באופן אוטומטי</u>.

. הקורסים יעודכנו במערכת ה-Moodle כ-48 שעות לאחר ביצוע התשלום.

## בהצלחה!